# Cvičení 12 <u>PARAMETRICKÉ 3D MODELOVÁNÍ –KNOFLÍK ČERVENÝ-</u> <u>TAŽENÍ SE ZÚŽENÍM</u> Inventor Professional 2012

Cílem tohoto cvičení je osvojení příkazu *Tažení* s proměnlivým průřezem při tvorbě rotační součástky – knoflíku s ozdobným kuželem (14).

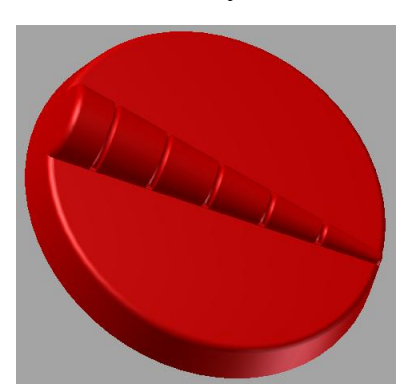

Po spuštění *Inventor Professional 2012* z ikony na pracovní ploše nastavíme modelovou šablonu – v záložce *Metrické* se klikem zvolí *Norma (mm).ipt*, následně se na ploše zobrazí skicovací rovina XY s rastrem. V horním ikonovém menu se aktivuje nabídka *Náčrt* – příkazy pro kreslení, kótování, vazby apod. V levém postranním sloupci strom *Modelu* včetně prvků *Počátku (Roviny XZ, YZ, XY, osy X, Y, Z, Středový bod)*.

# 1. Konstrukce knoflíku

#### 1.1. Základní prvek

Do souřadné plochy se vykreslí profil, jehož rotací vznikne základní tvar knoflíku. Osa rotace leží v průmětu souřadné roviny *YZ*. Okótováním dodáme správné rozměry ( $\phi$  25, výška *3mm*), průměrové kóty získáme klikem – osa, hrana, umístění kóty. *Dokončit náčrt*, ikona *Rotace* v horním menu. Rotací vytvoříme první prvek součásti.

#### 1.2. Modelování kužele

Ozdobný kužel se bude tvořit pomocí příkazu *Tažení*. Pro tento příkaz je třeba nejdřív vytvořit 2D trajektorii a profil, který bude po této trajektorii tažený. V našem případě je trajektorií úsečka přes

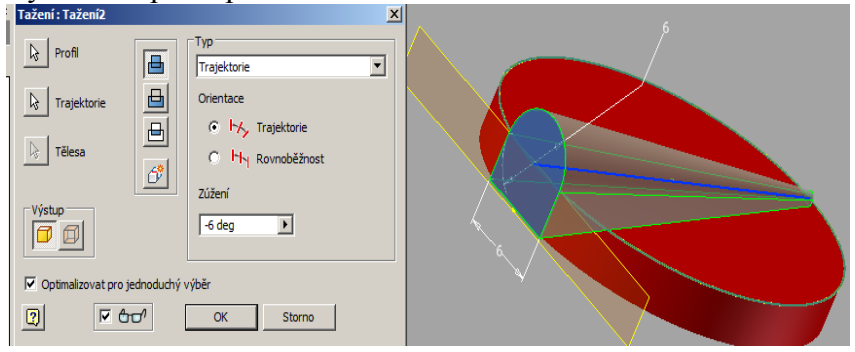

průměr knoflíku, profilem tvar podkovy v rovině tečné k obrysovému válci. Tvar kužele získáme nastavením *Zúžení -6°,OK*.

### 1.3. Modelování drážek

Ozdobné drážky na kuželu se budou také tvořit pomocí příkazu *Tažení*. Pro tento příkaz je tentokrát třeba nejdřív vytvořit 3D trajektorie, až v závěru profily, které budou po těchto trajektoriích tažené.

Drážky se vyskytují na povrchu kužele knoflíku, jejich trajektorie získáme průmětem přímek do této plochy. Prvním krokem tedy bude vytvoření pomocné *Pracovní roviny*, rovnoběžné s povrchovou plochou knoflíku ve vzdálenosti *3 mm*. Provedeme *2D náčrt* v této pracovní rovině – rovnoběžky s roztečí *4 mm*. Další krok - *Vytvořit 3D náčrt*,

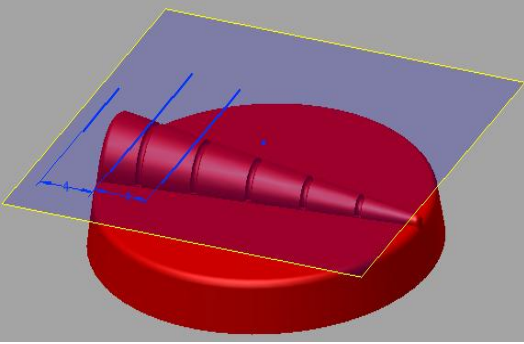

Promítnout na plochu. V dialogovém okně Plochy – vybrat kužel, Křivky - vybrat úsečku,

zobrazí se šipky, vysvítí *OK*. Na kuželové ploše jsou získány trajektorie pro další tažení. *Dokončit náčrt*.

Následuje 2D náčrt – profil drážek. Jako náčrtovou plochu zvolíme rovinu procházející osou kužele, profilem bude kružnice  $\phi$  0.5 mm se středem na průsečíku trajektorie. Jsme uprostřed tělesa, změňte *Pohled*, *Styl zobrazení*, *Drátový model*, abychom viděli dovnitř.

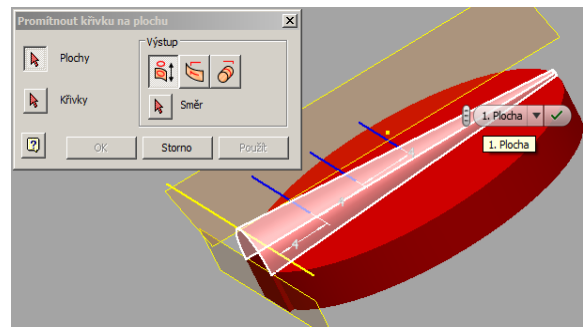

# Příkaz Tažení.

Označíme profil – kružnici, dále trajektorii, zvolíme odříznutí, nastavení profilu kolmo k trajektorii během tažení, *OK*.

Stejný postup zopakujeme pětkrát.

# 1.4. Modelování kuželovitosti

V dalším kroku seřízneme obvodový kužel knoflíku. Například seřízneme podle obrázku.(Úhel 10°). Potom zaoblíme rádiusem *R 0.5 mm*.

### 1.5. Modelování kužele s dírkami

Posledním krokem modelování knoflíku bude připojení kužele Rotací,

odříznutí podkovovitého tvaru, *Zrcadlení* tohoto tvaru. Závěrečným příkazem bude vyvrtání dírky pro přišívání knoflíku. Hotovo.

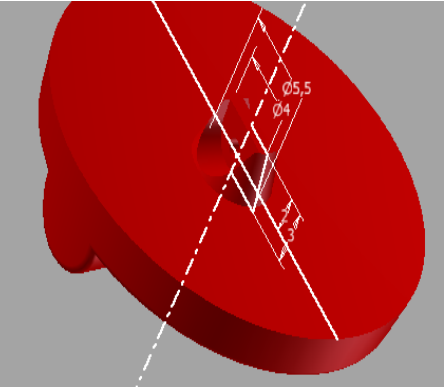

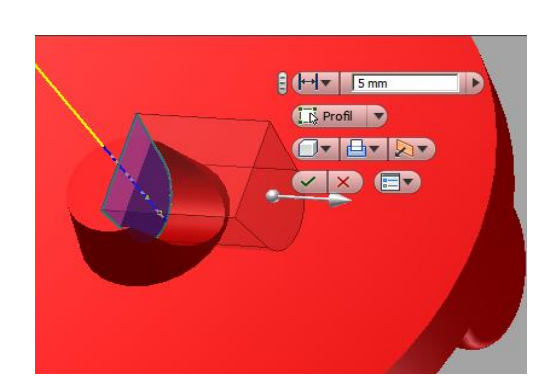

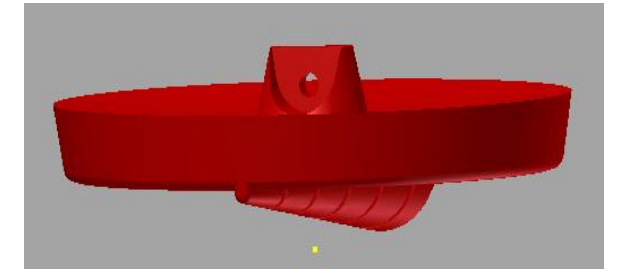